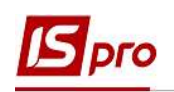

## Формирование платежных поручений на НДС-счёт

Каждое предприятие, которое зарегистрировано как плательщик налога на добавленную стоимость, обязано открыть в системе электронного администрирования Казначейства Украины **НДС-счет** (электронный счет). В соответствии с *п. 4 Порядка* электронного администрирования налога на добавленную стоимость, утвержденного постановлением КМУ от 16 октября 2014 года № 569 счет в системе электронного администрирования налога - это счет, открытый плательщику налога в Государственной казначейской службе, на который таким плательщиком перечисляются средства в сумме, необходимой для достижения размера суммы налога, на которую плательщик налога имеет право зарегистрировать налоговые накладные и/или расчеты корректировки в Едином реестре налоговых накладных, а также в сумме, необходимой для уплаты согласованных налоговых обязательств из налога.

Перейти в систему Управление финансовыми расчетами/Учет денежных средств/Расчетные и валютные счета в модуль Выписки банка.

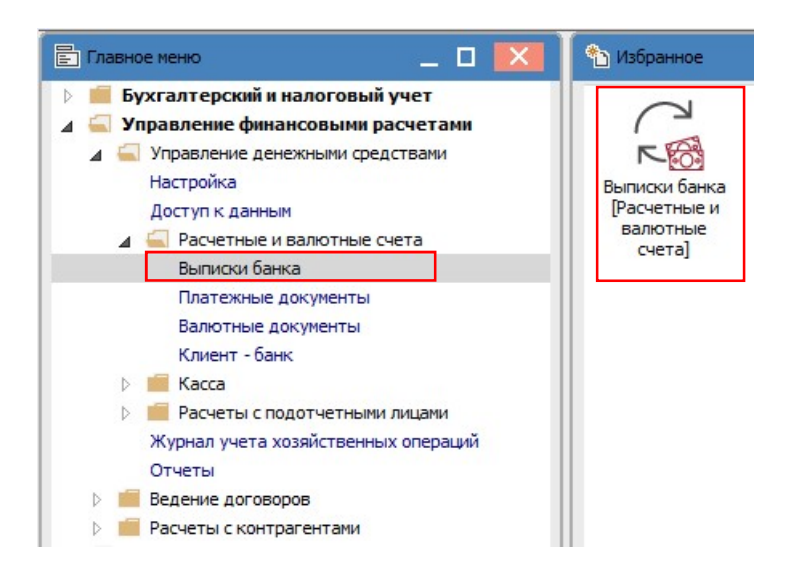

В окне Выписки банка создания платежей по перечислению средств на НДС-счет можно сделать двумя способами:

1 вариант - создание платежного поручения на перечисление суммы на Ндс-счет;

**2 вариант** - формирование платежных документов на перечисление сумм на Ндс-счет из уже существующих платежных документов.

## Создание платежного поручения на перечисление суммы на НДС-счет

В окне **Выписки банка** по пункту меню **Реестр/Создать** в поле **Счет** из списка выбираем необходимый счет, с которого будут перечислены деньги на спецсчет по НДС.

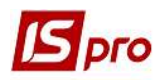

| Реестр                 | Правка Вид Отчет Сервис Популярное ?                                              |   |
|------------------------|-----------------------------------------------------------------------------------|---|
| 👛 🐌 1                  | 🔈 🏠 🗗 ቚ 🕸 🐺 🖶 🏷 📹 🏷 🔑 🌮 표                                                         | 1 |
| Счет:                  | Розрахунковий рахунок                                                             | - |
| Дата<br>19/11<br>16/10 | Все объекты<br>Казначейський рахунок<br>Розрахунковий рахунок<br>Спец.рахунок ПДВ |   |

Далее по пункту меню Реестр/Создать из списка выбираем Перевод средств.

| Pee | стр Правка Вид Отчет Сервис Популярное ?        |                                               |
|-----|-------------------------------------------------|-----------------------------------------------|
| 2   | Открыть Enter                                   | A   ■ ▼ 🗶 🖻 🖂 ★ 🚱                             |
| *5  | Создать Ins                                     | Платеж                                        |
| ъ   | Изменить F4                                     | Поступление                                   |
| ×   | Удалить F8                                      | Получение денег в кассу по чеку               |
| ŋ   | Копировать F5                                   | Поступление сумм наличных денег               |
|     | Сформировать запись на счет НДС Shift+Alt+N     | Списание средств на покупку валюты            |
|     | Создание налоговых накладных на продажу Сtrl+F5 | Зачисление средств от продажи валюты          |
|     | Удаление налоговых накладных на продажу Ctrl+D  | выдача в подотчет<br>Возврат подотчетных сумм |
| ДК  | Проводки Alt+E                                  | Перевод средств                               |

## В окне Выписка банка: Перевод средств заполняем необходимые поля.

| Дата операции:     | 09/10/2020 🔛 Ц | 0:              | 66 - 125     |   | * |
|--------------------|----------------|-----------------|--------------|---|---|
| документ: 2        |                | 22 3 т от       | 09/10/2020 4 |   |   |
| Валюта [Курс]: $5$ | ГРН Гривня     | ·               | [ 1.0000000  | ] |   |
| Сумма: 6           | 30'000.00      | [ IPH 30'000.00 | ]            |   |   |
| Назначение: 7      |                |                 |              |   |   |

1 - в поле Дата операции проставляется автоматически, но ее можно изменить;

2 - Документ выбираем Платежное поручение (для бюджетных учреждений есть еще вариант мемориальный ордер);

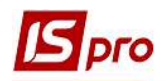

3 - № документа проставляем вручную или выбираем из списка платежных поручений, если такое платежное поручение уже создано в соответствующем модуле Платежные документы;

4 - в поле От отмечается дата платежного поручения автоматически или вручную;

5 - поле Валюта [Курс] заполняется автоматически;

6 - Сумма проставляется вручную;

7 - в поле Назначение информация заносится при необходимости (желательно поле заполнять);

8 - в поле Записать на счёт необходимо выбрать из списка, в данном случае Спец.счет НДС.

В документе Выписка банка: Перевод средств по пункту меню Операция/Проводки выбрать типичную бухгалтерскую проводку по данной операции, например:

Дт 315 «Специальные счета в национальной валюте»

Кт 311 «Текущие счета в национальной валюте».

| Реестр Вид               | Сервис Популярно      | e ?<br>✔ 🗖 🖂 ★  | 0            |                                 |            |
|--------------------------|-----------------------|-----------------|--------------|---------------------------------|------------|
| цокумент:                | п/п на                | мер: 22         |              | от: 0 <mark>9/1</mark> 0/       | 2020       |
| Залюта[Курс]:            | ГРН Гривня            |                 | •   1.       | 0000000                         |            |
| Сумма:<br>Содержание:    | 30000.00              | ] [IPH          | 30000.000000 |                                 |            |
| иповая операці           | 19:                   |                 | 6            | ▼ Дата операции:                | 09/10/2020 |
| Дебет<br>315/1           |                       | Кредит<br>311/1 | 🔻 🛦 Cyr      | мма в валю 🔻 Сумма<br>30'000.00 | 30'00      |
| Bito: Oposogi            |                       | TDOX: 1         |              | 30'000.000000                   | 30'00      |
| < .                      | и по документу с      | 100.1           |              |                                 | >          |
|                          |                       | Charles !       |              |                                 |            |
| Аналитика:<br>ДТ: 02.314 | 2.податок на додану в | арнств          |              |                                 |            |

Проводим документ в **Главную книгу**. В реестре выписок банка операция будет отображена следующим образом.

| Реестр | Правка Ві  | ид Отчет Сервис<br>🕸 🏦 👯 🖶 🏷 ¶ | Популярное ?      | ⊾ ⊞ ⊕] <b>▼ ,</b> ≹ [ | ∃ ⊠   ★   0                   |                 |                 |          |
|--------|------------|--------------------------------|-------------------|-----------------------|-------------------------------|-----------------|-----------------|----------|
| Счет:  | Розрахунко | вий рахунок                    |                   |                       |                               |                 |                 |          |
| Дата   | операции   | 🔻 🔝 Дата доку                  | * Номер документа | ▼ Наименование до     | ку 🔻 Наименование контрагента | 🔻 Сумма прихода | 🔻 Сумма расхода | ▼ B ▼    |
| 09/1   | 10/2020    | 09/10/2020                     | 22                | n/n                   | Спец.рахунок ПДВ              |                 | 0.00 3000       | 0.00 FPH |

При наступлении срока уплаты НДС в бюджет в окне Выписки банка в поле Счет выбрать Казначейский счет.

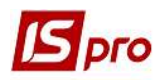

| Реестр | Правка Вид Отчет Сервис Популярное ?      |     |
|--------|-------------------------------------------|-----|
| 🖆 🐌 1  | 🔈 🏠 🗗 峰 🌲 🏶 🖶 🏷 🖤 🖏 🖓 🖓                   | A I |
| Счет:  | Казначейський рахунок                     | ¥   |
| Лата ( | Все объекты                               |     |
|        | Казначейський рахунок                     |     |
| 30/01  | Розрахунковий рахунок<br>Спец.рахунок ПДВ |     |

Создаем Выписка банка: Платеж на перечисление НДС с электронного счета в бюджет.

| 😉 Выписка банка:                              | Платеж                                                   | Казначейський рахунок                                                                        |           |
|-----------------------------------------------|----------------------------------------------------------|----------------------------------------------------------------------------------------------|-----------|
| Операция Прав                                 | ака Сервис П<br>ћ <b>; № д<u>к</u> д<mark>к</mark> 8</b> | опулярное ?<br># 🗗 🖩 🗗 🖓 🗛 🖸 🖂 ★ 🕑                                                           |           |
| Дата операции:<br>Документ:<br>Получатель:    | 09/10/2020<br>⊓/⊓<br>303                                 | ЦО: Возврат<br>№ 3 т от 09/10/2020 Ш Возврат<br>Казначейство України                         | * #       |
| Контрагент:<br>Счет:                          | 115<br>UA899998000000                                    | Стоматологічна клініка<br>12345                                                              | * //<br>* |
| Валюта [Курс]:<br>Сумма:                      | ГРН Гривня<br>28'000.00                                  | ▼         [         1.00000000         ]           [         ГРН         28'000.00         ] |           |
| Сальдо расчетов:<br>Налог. модель:<br>Налоги: | 58'000.00<br>ПДВ 0 ПДВ                                   | 0%                                                                                           | *         |
| Назначение:                                   | Перерахування                                            | лдв до бюджету                                                                               |           |
| Документ<br>Вид: Выписки ба                   | анка-Оплаченни                                           | Дата т Номер т Внешний номер т Сумма по докум<br>не документы Строк: 0                       |           |

В документе по пункту меню Операция/Проводки выбрать типичную проводку, например:

Дт 641 «Расчеты за налогами»

Кт 315 «Специальные счета в национальной валюте».

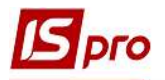

| <b>Б</b> Ввод/Модис    | фикация про             | водок по документу           |           |            |         |                            | _ 🗆 💌        |
|------------------------|-------------------------|------------------------------|-----------|------------|---------|----------------------------|--------------|
| Реестр Вид             | Сервис                  | Популярное ?<br>Т Т Х 🖉 🖻 🖂  | * 0       |            |         |                            |              |
| Документ:              | n/n                     | Номер:                       | 3         |            |         | от: 09/10                  | /2020        |
| Валюта[Курс]           | ГРН Гри                 | вня                          |           | 3          | • 1.000 | 00000                      |              |
| Сумма:                 | 28000.0                 | 0                            | ] [IPH    | 28000.00   | 0000    |                            |              |
| Содержание:            | Перера                  | Перерахування ПДВ до бюджету |           |            |         |                            |              |
| Типовая опера          | щия:                    | 6412 Перерахован             | ю до бюдж | ету-ПДВ(64 | +1/2) 🔻 | Дата операции:             | 09/10/2020   |
| Дебет<br>— 641/2       |                         | ▼ Кредит<br>315/1            |           | ٠          | 🛦 Сумма | в валю 👻 Сумм<br>28'000.00 | a ^<br>28'00 |
| Вид: Прово             | <mark>цки по док</mark> | ументу Строк: 1              |           |            | 2       | 28'000.000000              | 28'00        |
| <                      |                         |                              |           |            |         |                            | >            |
| Аналитика:<br>ДТ: 2113 | 2.ПДВ. що пі            | длягае сплаті до бюлж        | етів      |            |         |                            |              |
| KT: 02.3               | 142.подато              | к на додану вартість         | 20025     |            |         |                            |              |
| L.                     |                         |                              |           |            |         |                            | ОК           |

Проводим документ в **Главную книгу**. В реестре выписок банка по **Казначейскому счету** операция будет иметь следующий вид.

| Реестр       | Правка Вид   | д Отчет Сервис | Популярное ?      |                     |                          |                 |                 |          |
|--------------|--------------|----------------|-------------------|---------------------|--------------------------|-----------------|-----------------|----------|
| <b>ໍ</b> *ັນ | ቴ ላ ር 4      | K 🕸 🏰 🖶 😒 🎙    | 0 P 🎾 🗗 A         | ■ 🗗 🔻 🗶 🖸 🖂         | * 0                      |                 |                 |          |
| Счет:        | Казначейськи | ий рахунок     | 8                 | Ŧ                   |                          |                 |                 |          |
| Дата         | а операции   | 🔻 🔻 Дата доку  | ▼ Номер документа | ▼ Наименование доку | Наименование контрагента | 🔻 Сумма прихода | 👻 Сумма расхода | ▼ B ▼    |
| 09/1         | 10/2020      | 09/10/2020     | 3                 | 0/0                 | Стоматологічна клініка   |                 | .00 2800        | 0.00 FPH |

В системе Бухгалтерский и налоговый учёт/Главная книга в модуле Главный журнал вышеупомянутые операции будут отображены следующим образом.

| ) 🖶                               | р Правка Вид Отче<br>• 🏷 📲 🖉 🆽 🔂                                                             | ет Сервис Пон<br>Т 🗶 🖸 🖂      | пулярное ?<br>★ 😧         |         |        |        |        |     |   |   |
|-----------------------------------|----------------------------------------------------------------------------------------------|-------------------------------|---------------------------|---------|--------|--------|--------|-----|---|---|
|                                   |                                                                                              | Бухгалтерская к               | нига:                     |         |        |        |        |     |   |   |
| еестр                             | о проводок по операциям                                                                      | Главная книга                 | Ŧ                         | Период: | Октябр | ь 2020 |        |     |   | ¥ |
| Д                                 | ата 🔻 Дебет                                                                                  | - I                           | Кредит                    | <u></u> | Ŧ      | Сумма  | Ŧ      | в   | ٠ | ~ |
| -                                 | a lua laana la su la                                                                         |                               |                           |         |        | 28'    | 000.00 | TPH |   |   |
| 09                                | 9/10/2020 641/2                                                                              |                               | 315/1                     |         |        |        |        |     |   |   |
| 09                                | 9/10/2020 641/2<br>9/10/2020 315/1                                                           |                               | 315/1<br>311/1            |         |        | 30'    | 000.00 | ГРН |   |   |
| 09<br>09<br>Вид:                  | 9/10/2020 641/2<br>9/10/2020 315/1<br>Реестр проводок по п                                   | одсистеме Ст                  | 315/1<br>311/1<br>грок: 2 |         |        | 30'    | 000.00 | ГРН |   | v |
| 09<br>09<br>09<br>Вид: 1<br>налит | 9/10/2020 641/2<br>9/10/2020 315/1<br>Реестр проводок по п<br>тика:                          | одсистеме Ст                  | трок: 2                   |         |        | 30'    | 000.00 | ГРН |   | ~ |
| 09<br>09<br>Вид:<br>налит<br>ДТ:  | 9/10/2020 641/2<br>9/10/2020 315/1<br>Реестр проводок по п<br>тика:<br>02.3142 податок на до | одсистеме Ст<br>дану вартість | 315/1<br>311/1<br>грок: 2 |         |        | 30'    | 000.00 | ГРН |   | ¥ |

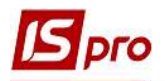

## Формирование платежных документов на перечисление сумм на НДС-счет с уже существующих платежных документов

В реестре Выписки банка в поле счет выбрать необходимый счет и дальше отметить выписки банка по поступлению денежных средств от покупателей/заказчиков (платежные документы с отметкой П/Пвх)

| and the second second |            | and a second second second second second second second second second second second second second second second |                   |                     |                                              |                     |                     |
|-----------------------|------------|----------------------------------------------------------------------------------------------------|-------------------|---------------------|----------------------------------------------|---------------------|---------------------|
| Реестр                | Правка В   | ид Отчет Сервис                                                                                                | Популярное ?      |                     |                                              |                     |                     |
| ° *o                  | 10 YO 0    | ak ak 🕂 🖶 🏷 🖷                                                                                                  | OPPPA             | . III 🖓 🔻 🗶 🖂 🗠     | * 0                                          |                     |                     |
|                       |            |                                                                                                    |                   |                     |                                              |                     |                     |
| Счет:                 | Розрахунко | вий рахунок                                                                                                    |                   | <b>•</b>            |                                              |                     |                     |
| Дат                   | а операции | 🔻 🔝 Дата доку                                                                                                  | • Номер документа | ▼ Наименование доку | <ul> <li>Наименование контрагента</li> </ul> | 🔻 Сумма прихода 🛛 👻 | Сумма расхода 💌 В 🤊 |
| 09/1                  | 10/2020    | 09/10/2020                                                                                                    | 20                | n/n                 | Стоматологічна клініка                       | 0.00                | 30000.00 FPH        |
| 09/                   | 10/2020    | 09/10/2020                                                                                                    | 22                | n/n                 |                                              | 0.00                | 30000.00 FPH        |
| 2 02/1                | 10/2020    | 01/10/2020                                                                                                    | 35                | П/Пвх               | ТОВ "Пігулка"                                | 1200.00             | 0.00 TPH            |
| 28/                   | 04/2020    | 28/04/2020                                                                                                    | 26                | n/n                 | ТОВ "Медтехніка"                             | 0.00                | 120000.00 FPH       |
| 28/                   | 04/2020    | 28/04/2020                                                                                                    | 27                | П/Пвх               | Казначейство України                         | 400000.00           | 0.00 FPH            |
| 24/                   | 04/2020    | 24/04/2020                                                                                                    | 25                | n/n                 | ТОВ "Надія"                                  | 0.00                | 30000.00 FPH        |
| 17/                   | 04/2020    | 17/04/2020                                                                                                    | 323               | П/Пвх               | ТОВ "Медтехніка"                             | 9720.00             | 0.00 <b>ГРН</b>     |
| 17/                   | 04/2020    | 17/04/2020                                                                                                    | 454               | П/Пвх               | ТОВ "Три плюс"                               | 6000.00             | 0.00 FPH            |
| × .                   |            |                                                                                                    |                   | 1.048               |                                              |                     |                     |

В меню Реестр выбираем пункт Сформировать запись на счет НДС.

| Pee | стр | Правка      | Вид     | Отчет     | Сервис     | Популярное  | ?  |
|-----|-----|-------------|---------|-----------|------------|-------------|----|
| -   | Отк | рыть        |         |           |            | Ent         | er |
| *   | Соз | дать        | l       | ns        |            |             |    |
| ъ   | Изм | иенить      |         |           |            |             | F4 |
| ×   | Уда | лить        |         |           |            |             | 8  |
| Ċ,  | Коп | ировать     |         |           |            |             | F5 |
|     | Сф  | ормирова    | ть запі | ись на сч | нет НДС    | Shift+Alt+  | N  |
|     | Cos | одажу Ctrl+ | F5      |           |            |             |    |
|     | Уда | ление нал   | оговы   | х наклад  | цных на пр | одажу Ctrl+ | D  |

Дальше в поле Счет выбираем Спец.счёт НДС и видим сформированные платежные документы по зачислению средств на НДС-счет, каждый платежный документ на сумму НДС от стоимости полученного платежа.

| Pe                       | Рестр Правка Вид Отчет Сервис Популярное ?<br>Са 15 16 16 📲 АК Ф 🖶 🚭 🗑 📲 🔊 Р 🎾 🖓 🚛 🗗 🔻 🗾 🖸 🕶 ★ 🚱 |   |             |                   |   |                   |                                              |          |             |         |              |      |            |   |  |
|--------------------------|--------------------------------------------------------------------------------------------------|---|-------------|-------------------|---|-------------------|----------------------------------------------|----------|-------------|---------|--------------|------|------------|---|--|
| Счет: Спец.рахунок ПДВ 👻 |                                                                                                  |   |             |                   |   |                   |                                              | $\frown$ |             |         |              |      |            |   |  |
|                          | Дата операции                                                                                    | * | 🔻 Дата доку | • Номер документа | * | Наименование доку | <ul> <li>Наименование контрагента</li> </ul> | -        | Сумма прихо | da 🔹    | умма расхода | -    | з          | * |  |
|                          | 17/04/2020                                                                                       |   |             | 323               |   | П/Пвх             | ТОВ "Медтехніка"                             |          |             | 1620.00 |              | 0.00 | <b>TPH</b> |   |  |
|                          | 02/10/2020                                                                                       |   |             | 35                |   |                   | ТОВ "Пігулка"                                |          |             | 200.00  | /            | 0.00 | грн        |   |  |

Такой вариант формирования платежных документов для перечисления средств на НДС-счет можно использовать при применении кассового метода начисления НДС.